# $TP n^{o}2$

Les exercices que vous devez rendre sont à la fin de l'énoncé, vous pouvez les traiter au fur et à mesure du TP (les outils pour l'exercice 1 sont dans la première partie, pour l'exercice 2, dans les deux premières parties et pour les exercices 3, 4 et 5, dans la troisième partie) ou à la fin du TP.

## 1 Tracés en deux dimensions

### Tracé de courbes

Dans le TP n°1, nous avons vu que tracer la courbe représentative de la fonction tangente sur [-5, 5] créait une fenêtre aux dimensions inadaptées. Nous allons voir comment corriger ce problème.

Dans la console SCILAB

| > x=linspace(-5,5,200);                 |                                                 |
|-----------------------------------------|-------------------------------------------------|
| > y=tan(x);                             |                                                 |
| > plot(x,y)                             | // On peut changer les propriétés de la         |
|                                         | // courbe grâce au menu "Édition" ou            |
|                                         | <pre>// avec les commandes suivantes.</pre>     |
| <pre> &gt; a=get('current_axes');</pre> | <pre>// On peut aussi taper a=gca();</pre>      |
| > a.data_bounds                         | <pre>// Affiche [xmin,ymin;xmax,ymax].</pre>    |
| > a.data_bounds= [-%pi,-3;%pi,3];       | <pre>// Quelles sont les bornes de tracé?</pre> |

En fait, toutes les propriétés de la fenêtre sont accessibles via get('current\_axes'). Par exemple, on peut donner un titre à la courbe avec

Dans la console SCILAB

| > a.title.text="Mon_titre"; |
|-----------------------------|
|-----------------------------|

Le résultat n'est pas forcément satisfaisant, le tracé fait apparaître des droites verticales en  $-\frac{\pi}{2}$  et  $\frac{\pi}{2}$ . Pour les faire disparaître, on va éviter des intervalles autour de  $-\frac{\pi}{2}$  et  $\frac{\pi}{2}$ .

Dans la console SCILAB

## Tracé de figures

La fonction plot de SCILAB prend en argument deux vecteurs et relie les points de coordonnées correspondantes.

Dans la console SCILAB

| > clf     |                                 |
|-----------|---------------------------------|
| > x = [0, | 1,2]                            |
| > y = [2, | 3,-2]                           |
| > plot(x, | y) // Interpréter le tracé.     |
| > clf     |                                 |
| > x = [0, | 1,2,0]                          |
| > y = [2, | 3,-2,2]                         |
| > plot(x, | y) // Quelle figure obtient-on? |

# 2 Matrices

Dans la console SCILAB

| > clf                 |                                                    |
|-----------------------|----------------------------------------------------|
| > A = [1 2 ; -1 1]    | // On peut séparer avec des espaces                |
| > B = [1,3,2; -1,0,0] | // ou des virgules.                                |
| > A'                  | // Transposition.                                  |
| > A+A'                |                                                    |
| > A*B                 |                                                    |
| > B*A                 | // Pourquoi un message d'erreur?                   |
| > B'*A'               |                                                    |
| > A+1                 |                                                    |
| > size(B)             |                                                    |
| > X=[0;1]             |                                                    |
| > A*X                 |                                                    |
| > B'*X                |                                                    |
| > A^2                 | // Carré pour le produit matriciel.                |
| > A.^2                | <pre>// Opération coordonnée par coordonnée.</pre> |
|                       |                                                    |

On peut utiliser le produit coordonnée par coordonnée pour tracer un polynôme.

Dans la console SCILAB

| > | clf                               |      |        |       |        |             |
|---|-----------------------------------|------|--------|-------|--------|-------------|
| > | <pre>x= linspace(-4,4,200);</pre> |      |        |       |        |             |
| > | y= x.*x.*x +3*x -1;               | // 0 | n peut | aussi | écrire | x.^3+3*x-1. |
| > | <pre>plot(x,y)</pre>              |      |        |       |        |             |

Dans les versions plus anciennes de SCILAB, la commande  $x^2$  n'était pas applicable pour un vecteur ligne, désormais, elle revient à  $x.^2$  pour les vecteurs lignes.

# 3 Tracés en trois dimensions

Nous allons voir comment tracer des surfaces définies par des équations de la forme z = f(x, y). Comme pour les fonctions d'une variable, SCILAB trace les surfaces grâce à un maillage.

Dans la console SCILAB

```
-- > clf
-- > X= linspace(-1,1,3)
-- > Y= linspace(-1,1,3)
-- > [x,y]=meshgrid(X,Y)
-- > z= x.* y;
-- > surf(x,y,z)
```

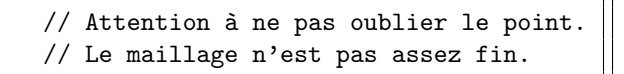

Graphic window number <u>File Tools Edit ?</u> 9 2 2 0 Graphic window number P (3,3) 0.8 P\_\_\_\_\_(3,2) 0.6 -0.4 P<sub>(3,1)</sub> P<sub>(2,3)</sub> z 0.2 -0.0 1 -P\_\_\_\_\_(2,2) -0.2 -0.4 P (1,3) P<sub>(2,1)</sub> -0.6 -0.8 P (1,2) -1.8 P<sub>(1,1)</sub> 0.2 0.0

Voici le maillage construit par la commande meshgrid de SCILAB à partir des vecteurs Xet Y.

En ajoutant des points pour X et Y, on obtient un maillage et un tracé plus précis.

Dans la console SCILAB

```
-- > clf
-- > X= linspace(-1,1,20);
-- > Y= linspace(-1,1,20);
-- > [x,y]=meshgrid(X,Y)
-- > z= x.* y;
-- > surf(x,y,z)
```

```
// Observer le point col
```

## 4 Exercices à rendre

Dans l'éditeur de textes SCINOTES (disponible dans le menu « Applications »), créez le fichier TP2scilab.sci. Vous devrez taper les instructions utiles à la résolution des exercices suivants dans ce fichier.

Au début de ce fichier, indiquez vos noms et prénoms en commentaire.

// Étudiant 1
// Étudiant 2

Indiquez le début de chaque exercice en commentaire.

// Exercice 1

#### Exercice 1

Tracez le carré de sommets (0, 0), (0, 1), (1, 0) et (1, 1).

#### Exercice 2

Sur le même graphique, tracer les courbes représentatives des fonctions  $x \mapsto \sqrt{16 - x^2}$  et d'une autre couleur celle de  $x \mapsto \frac{1}{x}$  pour  $-4 \leq x \leq 4$ . On supprimera les droites verticales éventuelles.

#### Exercice 3

Tracer les surfaces d'équations respectives  $z = x^2 + y^2$  et  $z = x^2 - y^2$  pour  $-1 \le x \le 1$  et  $-1 \le y \le 1$ . Indiquez (en commentaire) les éventuels maxima locaux, minima locaux ou points cols.

#### **Exercice** 4

Tracer la surface d'équation  $z = (x^2 - y^2)e^{-x^2 - y^2}$  pour  $-2 \le x \le 2$  et  $-2 \le y \le 2$ . Combien cette surface admet-elle de minima locaux, de maxima locaux, de points cols ?

#### Exercice 5

Faire une représentation graphique de la surface d'équation  $z = \sin(x) \cdot \sin(y)$  avec  $0 \le x \le 4\pi$  et  $0 \le y \le 4\pi$ .

Enregistrez votre fichier, puis, grâce au navigateur web, envoyez-le par mail à l'adresse

#### pierre.lezowski@math.u-bordeaux1.fr.